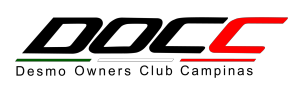

Instruções para solicitar a entrada no DOCC

# Acessar a página da Ducati: www.ducati.com.br

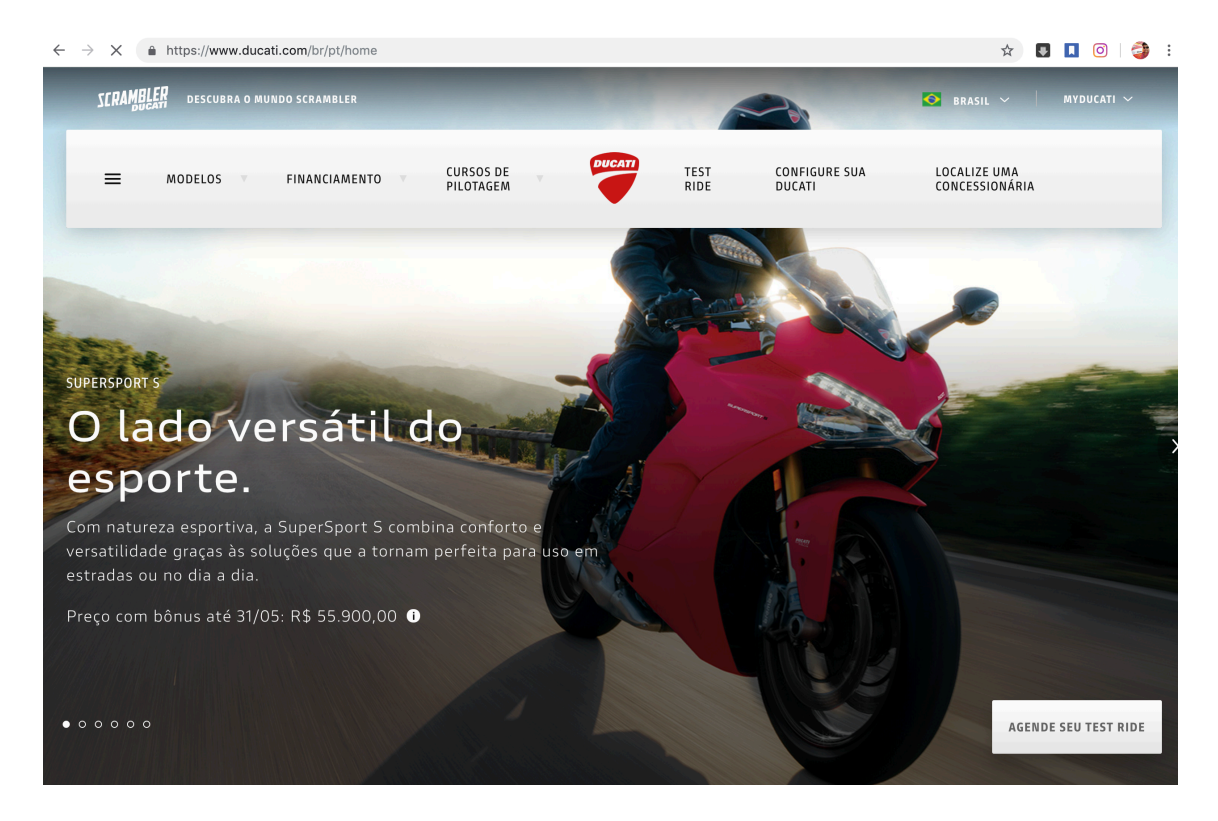

## Escolher a opção: My Ducati

Escolher entre Login (caso já tenha cadastro) ou Inscreva-se (caso não tenha)

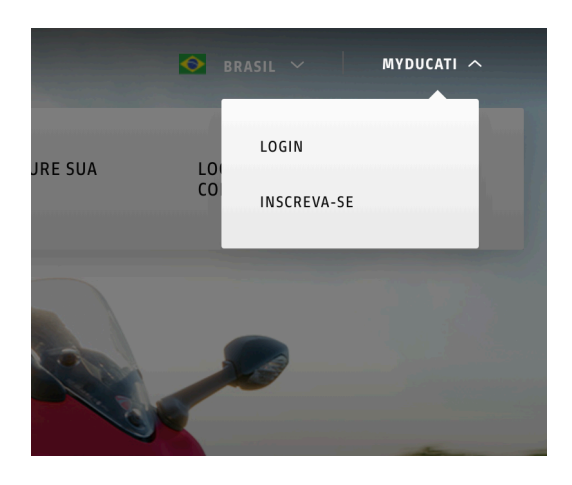

### Após cadastrado, selecionar opção: Perfil

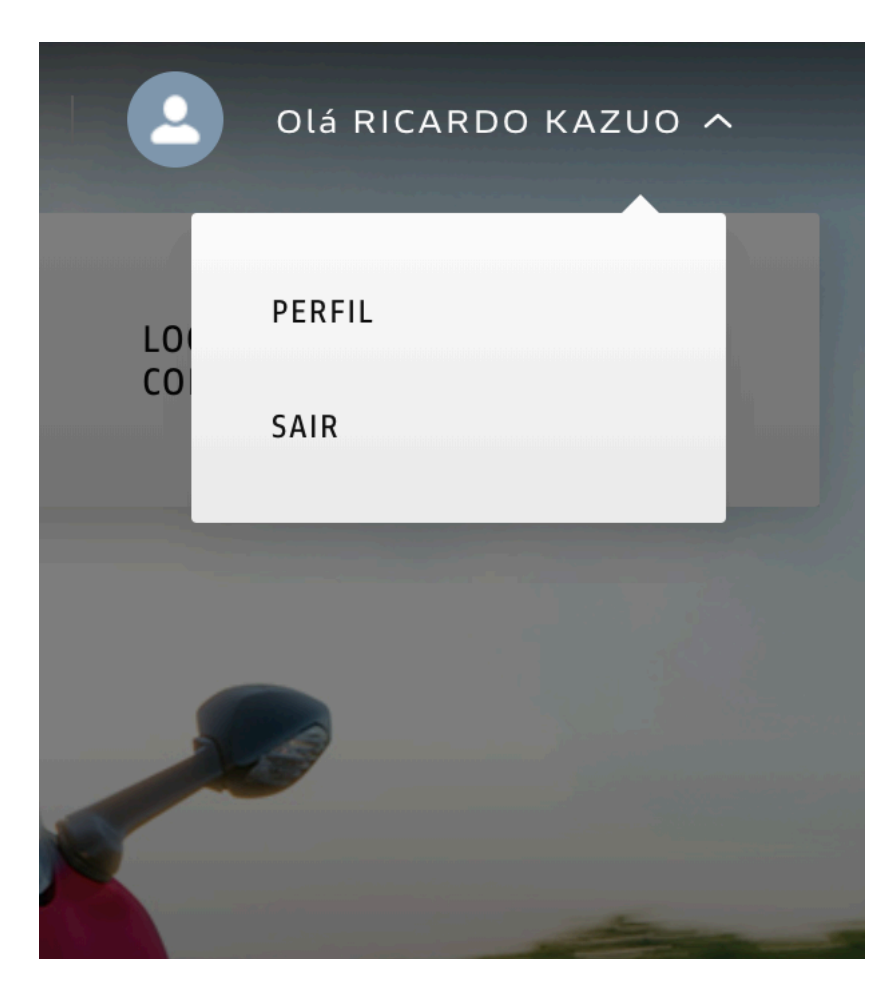

Completar o cadastro do Perfil, se quiser preencher a Garagem com os dados da sua Ducati e não esquecer de escolher o DOCC Desmo Owners Club Campinas, na opção do Meu Clube.

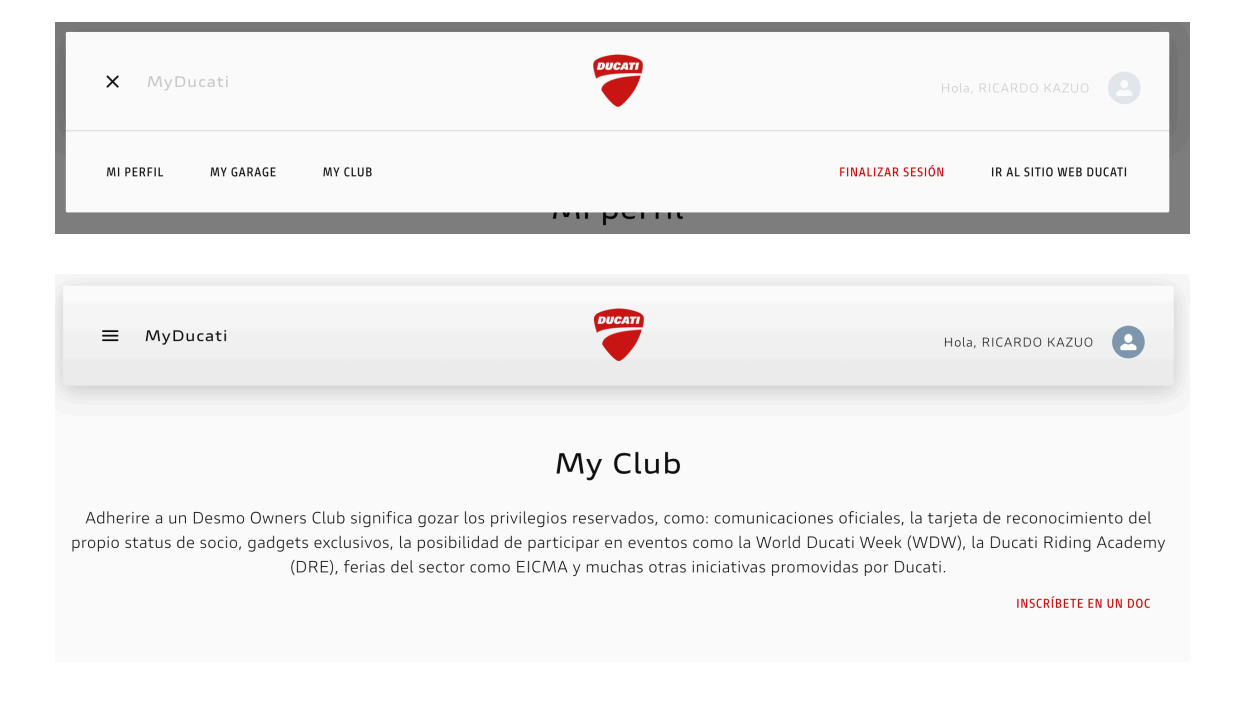

### O DOCC possui os dados abaixo no site da Ducati:

| My Club<br>Adherire a un Desmo Owners Club significa gozar los privilegios reservados, como: comunicaciones oficiales, la tarjeta de reconocimiento del<br>propio status de socio, gadgets exclusivos, la posibilidad de participar en eventos como la World Ducati Week (WDW), la Ducati Riding Academy |                                                                   |                                     |                                               |                                   |                      |
|----------------------------------------------------------------------------------------------------|-------------------------------------------------------------------|-------------------------------------|-----------------------------------------------|-----------------------------------|----------------------|
|                                                                                                    | (DKE), 191                                                        |                                     | ema y muchas otras miciativas promo           | ulas por Ducati.                  | INSCRÍBETE EN UN DOC |
| DOCC (<br>DESMO<br>OWNERS<br>CLUB<br>CAMPINAS)                                                                                                    | Dirección<br>AVENIDA<br>BRASIL,<br>NO. 342,<br>JARDIM<br>CHAPADÃO | Ciudad<br>CAMPINAS<br>(SP) - Brazil | Correo electrónico<br>ricardo@simohara.com.br | Presidente<br>Ricardo<br>Simohara | Estado<br>Pendiente  |

#### Não esquecer de enviar os dados!

#### Tratamiento de los datos personales

La sociedad Ducati Motor Holding S.p.A. («Ducati»), en calidad de responsable del tratamiento, tratará los datos personales que usted proporcione para la gestión de su registro en el Ducati Club dentro de los límites de la política de privacidad disponible en el <u>siguiente enlace</u>

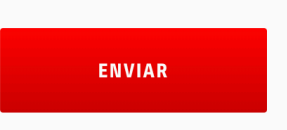

Finalizar a seção, enviar um e-mail com o comprovante de pagamento para: <u>nanda@ducaticampinas.com.br</u> e <u>simohara@docc.com.br</u> e aguardar a finalização/aprovação.